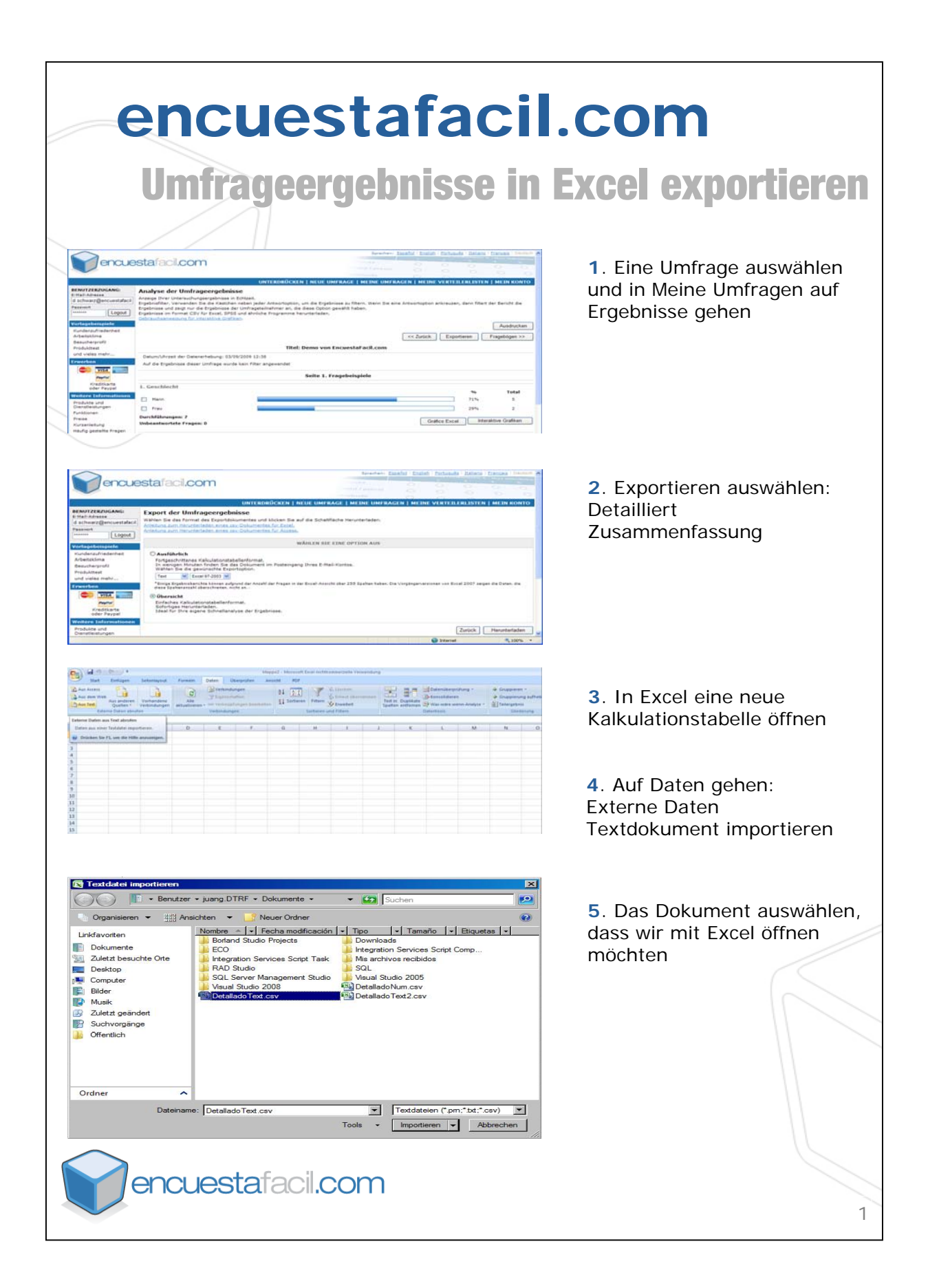

| Tectkonvertierungs-Assistent - Schrift 1 von 3  ? ×    Der Textkonvertierungs-Assistent hat erkannt, dass Ihre Daten eine feste Breite haben.  Wenn alle Angaben korrekt sind, kliden Sie auf Weiter ', oder wählen Sie den korrekten Datentyp.    Ursprünglicher Datentyp  Wahlen Sie den Dateityp, der Ihre Daten am besten beschreibt:  Image: Schrift 1 and Schrift 1 and Schri | 6. Begrenzungen für begrenzte<br>Formate durch Kommas und<br>Leerstellen auswählen. |
|----------------------------------------------------------------------------------------------------|-------------------------------------------------------------------------------------|
| Textkonvertierungs-Assistent - Schritt 2 von 3  ? ×    Dieses Dialogfeld ermöglicht es Ihnen, Trenzeichen festzulegen. Sie können in der Vorschau der markierten Daten sehen, wie Ihr Text erschenen wird.                                                                                                    | 7. Als Begrenzung Komma<br>auswählen                                                |
| Textkonvertierungs-Assistent - Schritt 3 von 3  ? ×    Dieses Dialogfeld emröglicht es Ihnen, jede Spalte zu markieren und den Datentyp festzulegen.  Diedenformat der Spalten    Datenformat der Spalten  © Eindard    © Isxt  Die Option 'Standard' behält Datums- und Zahlenwerte bei und wandelt alle anderen Werte in Text um.    © Datenformat der Spalten  Die Option 'Standard' behält Datums- und Zahlenwerte bei und wandelt alle anderen Werte in Text um.    © Datenvorsghau                                                                                                    | 8. Das Datenformat bestimmen<br>(standardmäβig Allgemein)                           |
| encuestafacil.com                                                                                                    | 2                                                                                   |

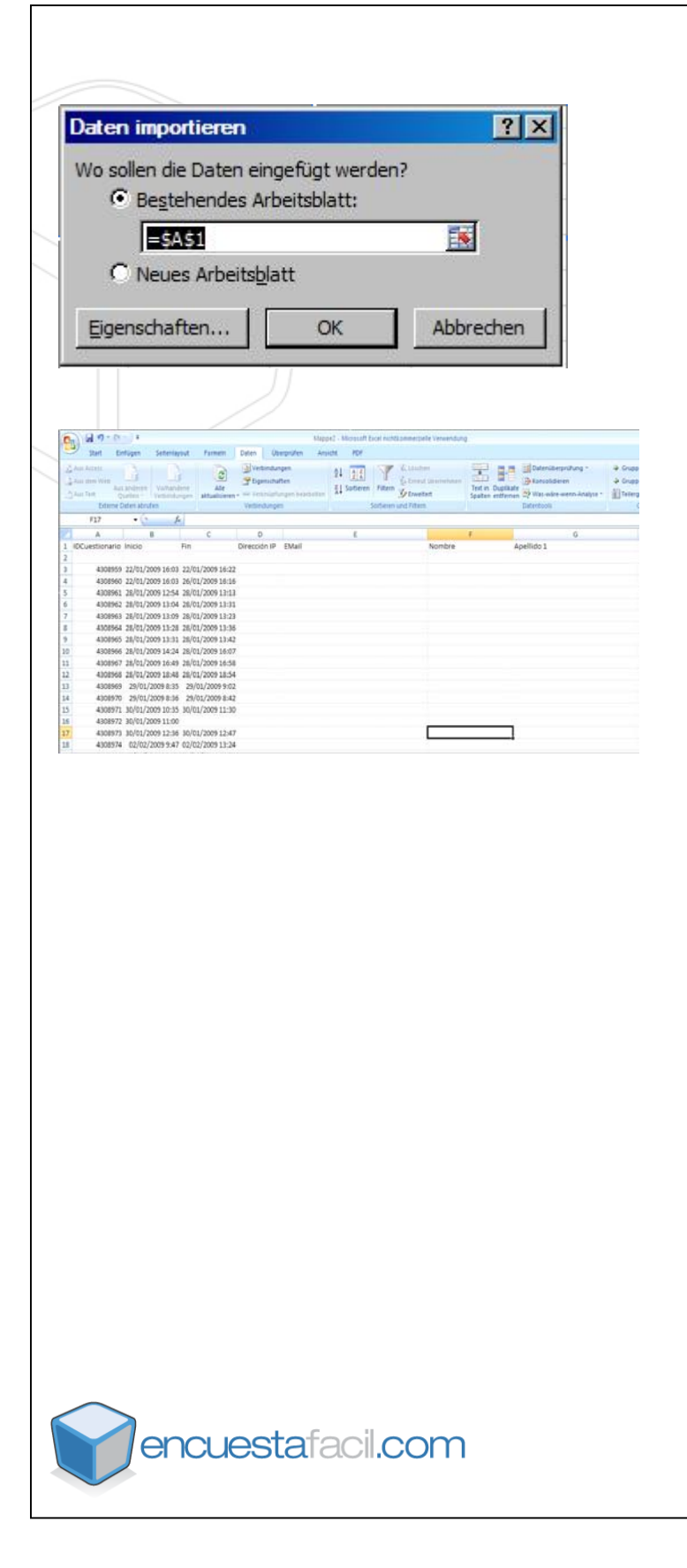

9. Die Daten in die Kalkulationstabelle importieren

**10**. Die Ergebnisse mit Excel anzeigen.